## [Aplikacja mobilna] Jak zweryfikować zwrot

## podwójnie zaksięgowanych transakcji na koncie lub karcie kredytowej?

| 1 | Zaloguj się do aplikacji<br>mobilnej                                                            |                                                                                                    |
|---|-------------------------------------------------------------------------------------------------|----------------------------------------------------------------------------------------------------|
| 2 | Po zalogowaniu w Menu<br>bocznym wybierz produkt,<br>na którym chcesz<br>zweryfikować historię. |                                                                                                    |
| 3 | Po wybraniu produktu,<br>kliknij w opcję Historia                                               | 198:35 xt = 50<br>CREDIT AGRICOLE<br>Rachunki<br>Dostępne środe<br>135:91 t<br>Contegne środe:<br>CO<br>CO<br>CO<br>CO<br>CO<br>CO<br>CO<br>CO<br>CO<br>CO |

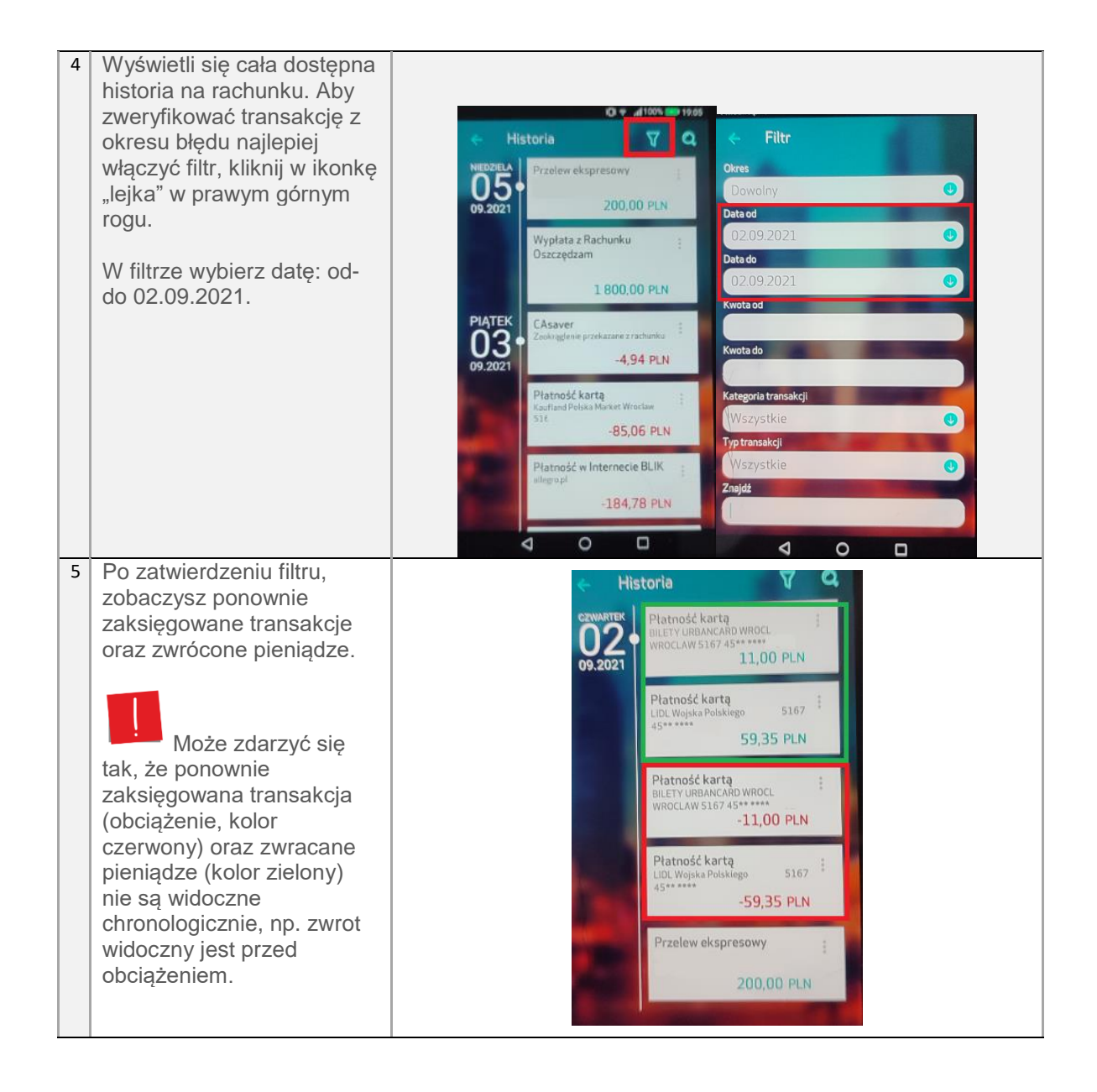